# **SciencesPo**

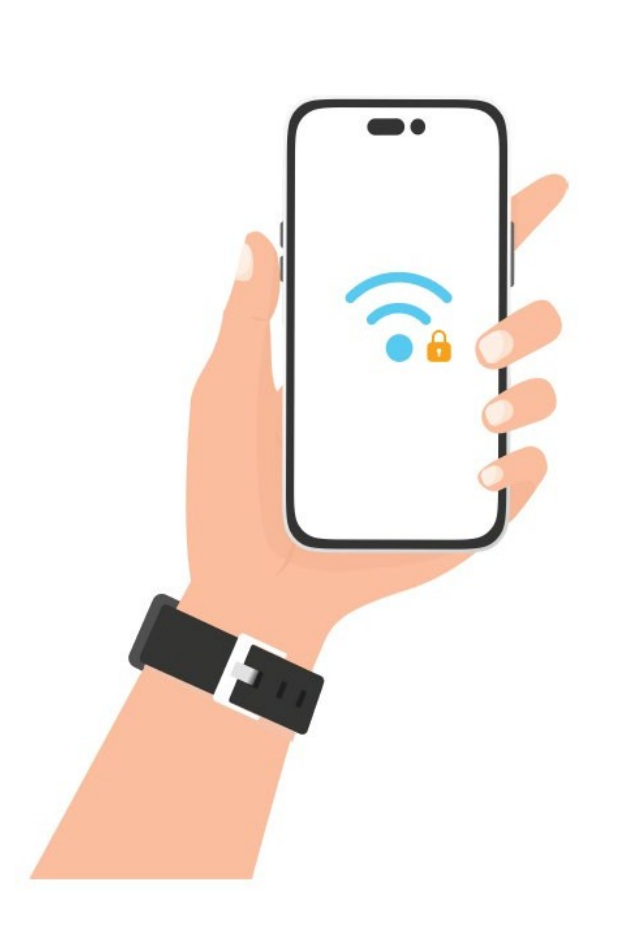

# Troubleshooting for SciencesPo-Guest Wi-Fi access

Make sure that Wi-Fi is activated on your device. Search for available networks: access the Wi-Fi settings and select the SciencesPo-Guest network.

The SciencesPo-Guest Wi-Fi registration page is not displayed? Certain default settings activated on your equipment may block the automatic registration process. For example, on an iPhone, disable the Private Wi-Fi address and Limit IP address tracking options.

Fill in the required identification information: your e-mail address (not Sciences Po) and accept the terms of use.

From the same device, access your mailbox and click on the link to activate your account. Please note: the link is only valid for 10 minutes. After this time, if you have not activated your account, you will have to restart the registration process.

Once the link has been validated, you should be redirected to the Sciences Po page https://www.sciencespo.fr. Check your connection by visiting the site of your choice.

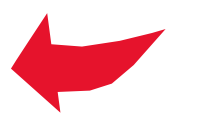

### 10:37

:!!! 5G 🔳

## **Wi-Fi** SciencesPo-Guest

Le mode Faibles données contribue a réduire les données cellulaires ou les données de réseaux Wi-Fi spécifiques sélectionnés utilisées par l'iPhone. Lorsque le mode Faibles données est activé, les mises à jour automatiques et les tâches d'arrière-plan, telles que la synchronisation de Photos, sont mises en pause.

# Adresse Wi-Fi privée

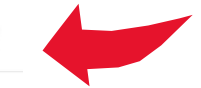

Adresse Wi-Fi F8:7D:76:53:53:64

L'utilisation d'une adresse privée permet de réduire le suivi de votre iPhone sur différents réseaux Wi-Fi.

# Limiter le suivi de l'adresse IP

Limitez le suivi de votre adresse IP en la masquant dans Mail et Safari afin d'empêcher les traqueurs connus de la voir. Si vous désactivez cette fonctionnalité, le relais privé iCloud sera également désactivé pour ce réseau.

**ADRESSE IPV4**